1. Click S&E Ratings from the Main Navigation Bar

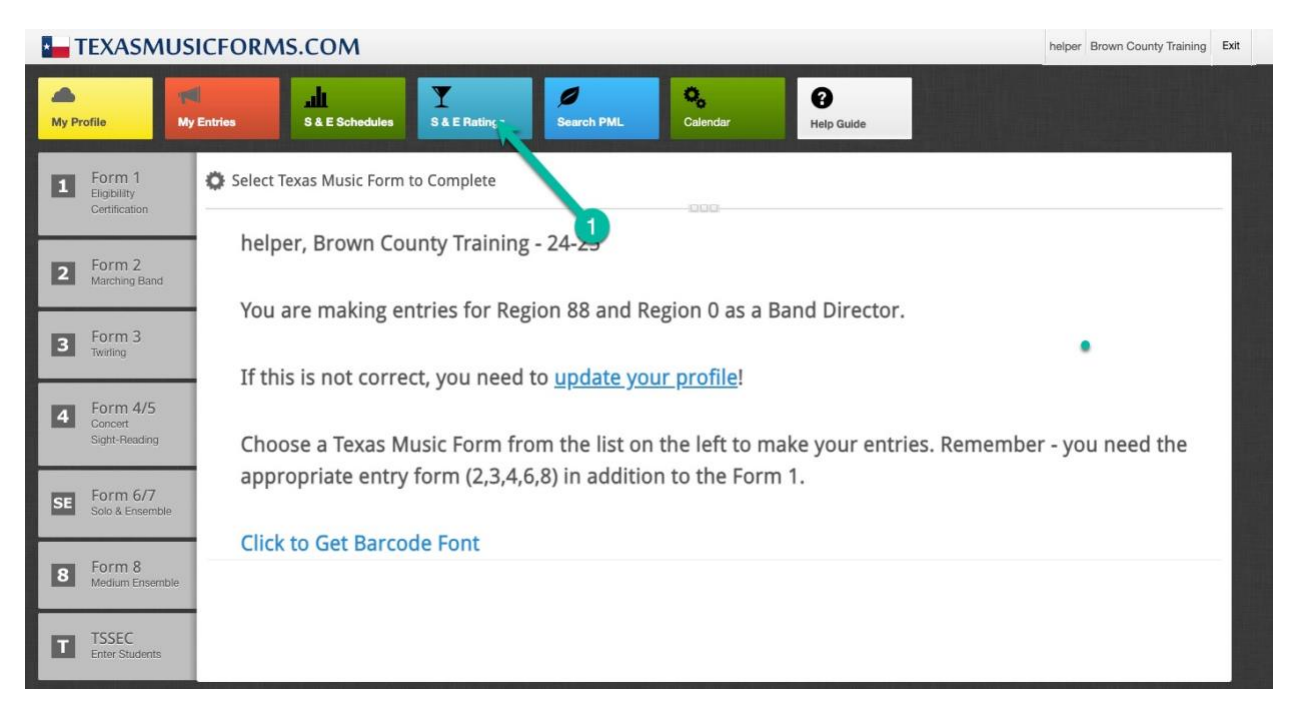

2. Select the Event from the Event Name drop-down.

Then click the **Show Entries** button.

| TEXASMUS                                 | ASMUSICFORMS.COM helpe |                 |                               |                    |            |                  |                        |  |  |
|------------------------------------------|------------------------|-----------------|-------------------------------|--------------------|------------|------------------|------------------------|--|--|
|                                          | My Profile             | My Entries      | <b>uli</b><br>S & E Schedules | Y<br>S & E Ratings | Search PML | <b>C</b> alendar | <b>P</b><br>Help Guide |  |  |
| 1 Form 1<br>Eligibility<br>Certification | 🔅 Solo and E           | nsemble Ratings |                               |                    |            |                  |                        |  |  |
| 2 Form 2<br>Marching Band                | Event Name             | Select Event    | Show Entries                  |                    |            |                  |                        |  |  |
| 3 Form 3<br>Twirling                     |                        |                 | 2                             |                    |            |                  |                        |  |  |
| 4 Form 4/5<br>Concert<br>Sight-Reading   |                        |                 |                               |                    |            |                  |                        |  |  |
| SE Form 6/7<br>Solo & Ensemble           |                        |                 |                               |                    |            |                  |                        |  |  |
| 8 Form 8<br>Medium Ensemble              |                        |                 |                               |                    |            |                  |                        |  |  |
| T TSSEC<br>Enter Students                |                        |                 | nation of the local           |                    |            |                  |                        |  |  |

3. The S&E Ratings will be listed. You can sort the table by clicking on the table headings.

Entries with a Rating of <u>1C</u> are eligible for Texas State Solo & Ensemble Competition (TSSEC).

| TEXASMU                                | SICFORMS.COM                                           |                         |                             |                                   |                     |                 |               |                 | helper Bro   | own Coun | ty Training |
|----------------------------------------|--------------------------------------------------------|-------------------------|-----------------------------|-----------------------------------|---------------------|-----------------|---------------|-----------------|--------------|----------|-------------|
|                                        | My Profile My Entrie                                   |                         | Schedules                   | Y<br>S & E Ratings                | Search              | h PML Ca        | lendar        | P<br>Help Guide |              |          |             |
| Form 1<br>Eligibility<br>Certification | 🔅 Solo and Ensemble Ra                                 | tings - Keyboard        | d Percussio                 | on Event - 12/14/                 | /2024               |                 |               |                 |              |          | <b>.</b>    |
| Form 2<br>Marching Band                | Event Name (88) - Key Direct Link to Results Page: htt | board Percussion Event  | t - 12/14/<br>forms.com/sed | Show Entries irratingsSPR.asp?c=7 | 700&d=BCT           | 031&r=88        |               |                 |              |          |             |
| Form 3<br>Twirling                     | Certified for TSSEC: 1 Solos                           | Ensembles               |                             |                                   |                     |                 |               |                 |              |          |             |
| Form 4/5<br>Concert<br>Sight-Reading   | Search:                                                | Search:                 |                             |                                   |                     |                 |               | show 20         | D v entries  |          |             |
|                                        | Event                                                  | 0                       | Title                       |                                   | \$                  | Performers      |               | C Entry         | \$ (         | SL 0     | Rat ~       |
| Eorm 6/7                               | 502-Keyboard Percussion Solo                           |                         | Accent This!                |                                   |                     | Smith, Dan (12) |               | 2698090         |              | 1        | 10          |
| Solo & Ensemble                        | 502-Keyboard Percussion Solo                           | A Pleasing Trip         |                             |                                   | Smith, Angela (10)  |                 | 2698129       |                 | 1            | <u> </u> |             |
|                                        | 502-Keyboard Percussion Solo                           | like a burden too heavy |                             |                                   | Thomson, Timmy (10) |                 | 2698086       |                 | 1            | <u></u>  |             |
| Form 8<br>Medium Ensemble              | 502-Keyboard Percussion Solo                           | like a burden too heavy |                             |                                   | Thomson, Timmy (10) |                 | 2698088       |                 | 1            |          |             |
|                                        | 503-Multiple Percussion Solo                           | Arrival Smith, Dan (12) |                             |                                   | Smith, Dan (12)     |                 | 2698092       |                 | 1            |          |             |
|                                        |                                                        |                         |                             |                                   |                     |                 |               |                 | First Dravio | 1        | Next Last   |
| TSSEC<br>Enter Students                | Showing 1 to 5 of 5 entries                            |                         |                             |                                   |                     |                 |               |                 | Provide      |          |             |
| TSSEC<br>Enter Students                | Showing 1 to 5 of 5 entries                            |                         |                             |                                   | g                   | ensemble med    | al count      |                 | Provide      |          |             |
| TSSEC<br>Enter Students                | Showing 1 to 5 of 5 entries                            | Solo 2                  |                             | Solo 3                            |                     | ensemble med    | al count<br>E | nsemble 2       | FIST.        | Ensembl  | e 3         |

## 4. You can also filter the results using the search bar.

| TEXASMUS                               | ICFORMS.COM                                           |                          |                          |             |                 |    |                                                                                         | helper Brown Cou | nty Training Exit |  |
|----------------------------------------|-------------------------------------------------------|--------------------------|--------------------------|-------------|-----------------|----|-----------------------------------------------------------------------------------------|------------------|-------------------|--|
|                                        | My Profile My Entr                                    |                          | ichedules S & E Ratings  | Ø<br>Searc  | h PML Calendar  |    | Help Guide                                                                              |                  |                   |  |
| Form 1<br>Eligibility<br>Certification | Solo and Ensemble F                                   | Ratings - Keyboard       | Percussion Event - 12/14 | 4/2024      |                 |    |                                                                                         |                  | •5                |  |
| 2 Form 2<br>Marching Band              | Event Name (88) - K<br>Direct Link to Results Page: I | eyboard Percussion Event | Show Entries             | =7700&d=BCT | 031&r=88        |    |                                                                                         |                  |                   |  |
| 3 Form 3<br>Twirling                   | Certified for TSSEC: 1 Solos                          | 0 Ensembles              |                          |             |                 |    |                                                                                         |                  |                   |  |
| 4 Form 4/5<br>Concert                  | Search: 1c Show 20                                    |                          |                          |             |                 |    |                                                                                         |                  |                   |  |
| Sight-Reading                          | Event                                                 | o                        | Title                    | 0           | Performers      | \$ | Entry                                                                                   | o CL o           | Rat 🗠             |  |
| Form 6/7                               | 502-Keyboard Percussion Solo                          |                          | Accent This!             |             | Smith, Dan (12) |    | 2698090                                                                                 | 1                | <u>10</u>         |  |
| SE Solo & Ensemble                     | Showing 1 to 1 of 1 entries (filtere                  | d from 5 total entries)  |                          |             |                 |    | w 20 v 0<br>Entry 0 CL 0 Ra<br>2698090 1 1<br>Fint Previous 1 Next<br>mble 2 Ensemble 3 | Next             |                   |  |
| s Form 8                               | 🊔 solo medal count                                    |                          | ensemble medal count     |             |                 |    |                                                                                         |                  |                   |  |
| Medium Ensemble                        | Solo 1                                                | Solo 2                   | Solo 3                   |             | Ensemble 1      |    | emble 2                                                                                 | Ensem            | Ensemble 3        |  |
| TSSEC                                  | 1                                                     | 1 0                      |                          |             | 0               |    | 0                                                                                       | 0                | 0                 |  |
| Enter Students                         |                                                       |                          |                          |             |                 |    |                                                                                         |                  |                   |  |